S850/ 2 SUBSIDIARY ICT PRACTICAL Paper 2 July / Aug 2019 2 hours

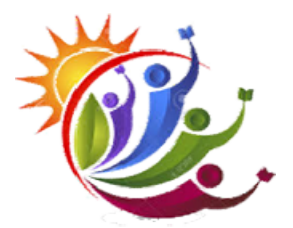

## WESTERN JOINT MOCKEXAMINATIONS

Uganda advanced certificate of education

SUBSIDIARY ICT

PRACTICAL

## Paper 2

2 hours

## **INSTRUCTIONS TO CANDIDATES**

- This paper is made up of five equally weighted questions.
- Answer any *three* questions.
- Any additional questions answered *will not be marked*
- Each candidate is provided with a support files folder named "*Resource Support Files 2018*" on the computers desktop. Make use of it.
- Each candidate *must have a portable storage media onto which all work done for marking must be saved.*
- Candidates are advised to keep on saving their work to avoid total loss of data in case of power failure.
- Each candidate is also *advised to produce a hard copy* of all the work done to accompany the electronic storage media.

©2019Western Examinations Consultants. Duplicating this paper without permission from WEC is illegal. Page 1 of 4.

1.(a) Using a suitable word processor, design the specimen of a sign post below and save it as your name and personal number (4marks)

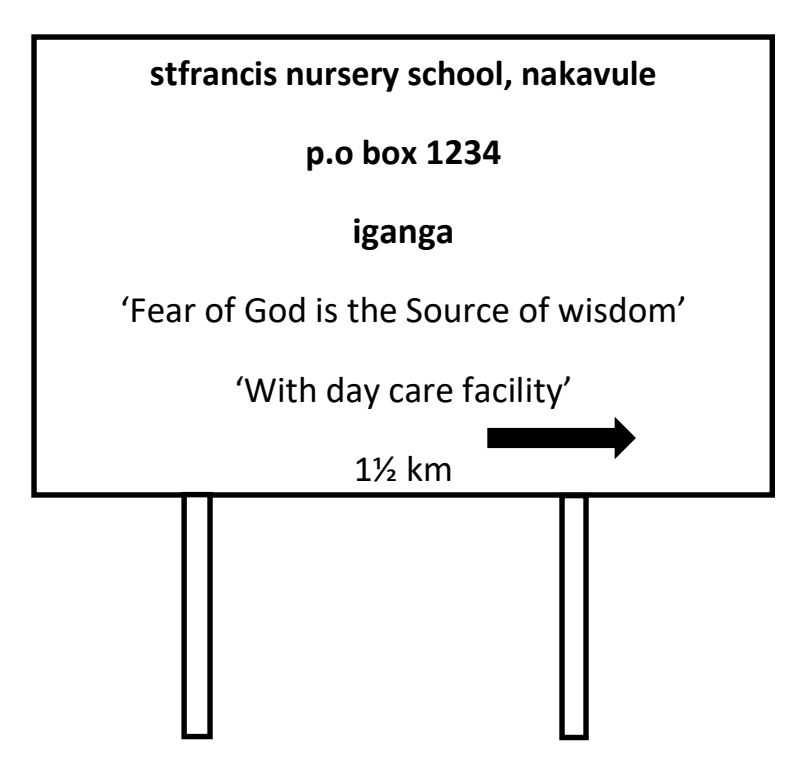

## **Required:**

|        | a.                                                                                                 | Bold , change the heading and the address to Upper case                                      | (2marks)   |  |  |
|--------|----------------------------------------------------------------------------------------------------|----------------------------------------------------------------------------------------------|------------|--|--|
|        | b.                                                                                                 | Change the font name of the heading to Castellar and fontsize to 13.5                        | (2marks)   |  |  |
|        | c.                                                                                                 | Change the background of your signpost with light color and poles with black color           | (2 marks)  |  |  |
|        | d.                                                                                                 | Change the font color of the heading to red color and rest of the text to light green        | (1mark)    |  |  |
|        | e.                                                                                                 | Group your shapes to appear as one block                                                     | (1mark)    |  |  |
|        | f.                                                                                                 | Insert your name as a header and center align, while your personal number as a footer a      | and        |  |  |
|        |                                                                                                    | left align it (2mark)                                                                        |            |  |  |
|        | <i>g</i> .                                                                                         | Insert the text "YES WE CAN" as a diagonal watermark                                         | (01 marks) |  |  |
|        | h.                                                                                                 | Insert image4 from the support file in your sign post                                        | (1mark)    |  |  |
|        | i.                                                                                                 | Center align your sign post                                                                  | (1mark)    |  |  |
|        | jC                                                                                                 | reate an art page boarder of 10 pts on page 1                                                | (01 mark)  |  |  |
|        | k)                                                                                                 | Save your document as SIGNPOST and Print a copy of the merged document                       | (02 marks) |  |  |
| 2. (a) | ) U                                                                                                | Jsing a suitable spreadsheet program load the file liquid.xlsx and save it as "water bills a | and your   |  |  |
|        | p                                                                                                  | personal number"                                                                             | (2marks)   |  |  |
|        | L                                                                                                  | Additional information:                                                                      |            |  |  |
|        | The cost of one unit of water is shs.150 and each customer pays a constant service fee of shs.2000 |                                                                                              |            |  |  |
|        | r                                                                                                  | egardless of the number of units of water consumed                                           |            |  |  |
|        | ŀ                                                                                                  | Required                                                                                     |            |  |  |

b. Copy the data on sheet 1 and paste it on sheet 3(1mark)©2019Western Examinations Consultants. Duplicating this paper without permission from WEC is illegal.Page 2 of 4.

| c. Rename sheet 3 as "copy of water bill "                                   | (1mark)                                                                                             |  |  |  |  |
|------------------------------------------------------------------------------|----------------------------------------------------------------------------------------------------|--|--|--|--|
| d. Use column F, Gand H to calculate the water bill for January, Febru       | ary and March respectively                                                                          |  |  |  |  |
|                                                                              | (3marks)                                                                                            |  |  |  |  |
| e. Using a suitable function compute the total water units consumed by       | each person in the three months                                                                     |  |  |  |  |
| in column E                                                                  | (2marks)                                                                                            |  |  |  |  |
| f. Fill the column E with green color                                        | (1mark)                                                                                             |  |  |  |  |
| g. Create a well labeled bar chart with a suitable title to show GobolaH     | . Create a well labeled bar chart with a suitable title to show GobolaHatim and KagoyaShiba's meter |  |  |  |  |
| readings for the three months.                                               | (5marks)                                                                                            |  |  |  |  |
| h. Insert a header as your name and personal number in the center            | (1mark)                                                                                             |  |  |  |  |
| i. Apply boarders on the data you have entered                               | (1mark)                                                                                             |  |  |  |  |
| j. Align titles in the column of G, H, I to $45^{\circ}$ (2mks)              |                                                                                                    |  |  |  |  |
| k. Make a printout of all your work                                          | (1mark)                                                                                             |  |  |  |  |
| COMERADE Computers deal in computer related accessories. You the n           | narketing personnel of the                                                                          |  |  |  |  |
| enterprise and you are required to prepare a four-slide presentation that ye | ou will use to market items in                                                                      |  |  |  |  |
| your promotions. Use Title and Content slide layout on all                   |                                                                                                    |  |  |  |  |
| • A folder called Picture part 2 contains all the relevant pictures to b     | be used in the presentation                                                                         |  |  |  |  |
| • some literatures refer to the file ppt                                     |                                                                                                    |  |  |  |  |
| Slide one: hardware                                                          | (2marks)                                                                                            |  |  |  |  |
| One this slide, include a list of 10 hardware accessories the COMERA         | <b>DE Computers</b> deals in.                                                                       |  |  |  |  |
| Consider generating them in a table of 2x5                                   |                                                                                                    |  |  |  |  |
| Slide two: Software                                                          | (2marks)                                                                                            |  |  |  |  |
| On this slide include a list of popular software /programs that you will     | be marketing.                                                                                       |  |  |  |  |
| Slide three: Repair and Maintenance                                          | (2marks)                                                                                            |  |  |  |  |
| On this slide, include range and maintenance activities you are capable      | e of handling in the workshop                                                                       |  |  |  |  |
| section of COMERADE Computers.                                               |                                                                                                    |  |  |  |  |
| Slide four: Conclusion slide                                                 | (2marks)                                                                                            |  |  |  |  |
| On this slide, include that COMERADE Computers has other service             | es that can be of help but outside                                                                  |  |  |  |  |
| the computer arena and include:                                              |                                                                                                    |  |  |  |  |
| Book printing                                                                |                                                                                                    |  |  |  |  |
| <ul> <li>Sorting and printing</li> </ul>                                     |                                                                                                    |  |  |  |  |
| <ul> <li>Calendar, magazines, fliers, brochures, etc.</li> </ul>             |                                                                                                    |  |  |  |  |
| <ul> <li>Large format printing and item customizing</li> </ul>               |                                                                                                    |  |  |  |  |
|                                                                              |                                                                                                    |  |  |  |  |
| b) Insert relevant graphics on each slide from the support file to the to    | op left corner of each slide                                                                        |  |  |  |  |
|                                                                              | (2mark)                                                                                             |  |  |  |  |
| c) Insert the current date on each slide as footer                           | (1mark)                                                                                             |  |  |  |  |
| d) Set your slides to run automatically after 3 seconds                      | (2marks)                                                                                            |  |  |  |  |
| e) set animations of your choice for all the slides                          | (1mark)                                                                                             |  |  |  |  |

3.

©2019Western Examinations Consultants. Duplicating this paper without permission from WEC is illegal. Page 3 of 4.

|    | <i>f</i> )                                                                                    | Apply different color for each slide                                              | (3marks)             |  |  |  |  |
|----|-----------------------------------------------------------------------------------------------|-----------------------------------------------------------------------------------|----------------------|--|--|--|--|
|    | g)                                                                                            | Insert your name and personal number as a header                                  | (1mark)              |  |  |  |  |
|    | h)                                                                                            | Make a printout of your presentations                                             | (1mark)              |  |  |  |  |
|    | i) S                                                                                          | ave your presentation as your name and personal number                            | (1mark)              |  |  |  |  |
|    | 4.Use dat                                                                                     | abase software of your choice, to                                                 |                      |  |  |  |  |
|    | <b>a.</b> Loa                                                                                 | d the file double and rename it with your name( <i>Imark</i> )                    |                      |  |  |  |  |
|    | <b>b.</b> All                                                                                 | ocate the tables with appropriate data types and rename h1 as "Hardware" and      | ls1 as               |  |  |  |  |
|    | "S <sub>l</sub>                                                                               | pecifications" respectively                                                       | (4marks)             |  |  |  |  |
|    | c. Look                                                                                       | sup the MAKE field in Hardware table                                              | (1marks)             |  |  |  |  |
|    | <b>d.</b> Choo                                                                                | ose the appropriate field as your primary key for your tables                     | (2marks)             |  |  |  |  |
|    | e. Crea                                                                                       | te a table relationship between the two tables                                    | (1mark)              |  |  |  |  |
|    | f. Crea                                                                                       | te a query using all the fields from the two tables and add one field for Amount. | In this column       |  |  |  |  |
|    | determi                                                                                       | ne the amount of money received from the sales. Save the query as sales           | (3marks)             |  |  |  |  |
|    | g. Desi                                                                                       | l save as make                                                                    |                      |  |  |  |  |
|    | 2010                                                                                          | )                                                                                 | (2marks)             |  |  |  |  |
|    | h. Design a report to show items from the query using the following field names: Hardware ID, |                                                                                   |                      |  |  |  |  |
|    | Price, Q                                                                                      | Quantity and Amount and save it as impact                                         | (2mark)              |  |  |  |  |
|    | i                                                                                             | Insert current date and time                                                      | (1mark)              |  |  |  |  |
|    | ii                                                                                            | . Insert the Heading as IMPACT COMPUTER Supply, change the font color             | r to red, center and |  |  |  |  |
|    |                                                                                               | the background color to yellow                                                    | (2marks)             |  |  |  |  |
|    | iii                                                                                           | Print a copy of the report                                                        | (1mark)              |  |  |  |  |
| 5. | (a) Using                                                                                     | g any publication software, design an invitation card for your graduation party.  | <i>(6marks)</i> (b)  |  |  |  |  |
|    | Insert m                                                                                      | inimal <b>auto shape</b> and order it behind the text. (2)                        | marks)               |  |  |  |  |
|    | (c) Chan                                                                                      | ge the name of the <b>venue</b> to color <b>Red</b>                               | (1mark)              |  |  |  |  |
|    | (d) Italic                                                                                    | ize and bold contact <b>name</b> and <b>phone number</b> .                        | (2marks)             |  |  |  |  |
|    | (e) Use a                                                                                     | lifferent font types to come up with a good design.                               | (2marks)             |  |  |  |  |
|    | (f)Chang                                                                                      | ge the background color to purple                                                 | (1mark)              |  |  |  |  |
|    | (g) Creat                                                                                     | te a header as your graduation party.                                             | (1mark)              |  |  |  |  |
|    | (h)Adjus                                                                                      | t the paper size to width and height of 6 and 8 inches respectively.              | (2marks)             |  |  |  |  |
|    | (i) Alian                                                                                     | all contents conter (1 mark)                                                      |                      |  |  |  |  |

(i) Align all contentscenter.(1mark)(j) Save the card using your name and personal number.(1mark)(k) Print your slide as handout.(1mark)

END

©2019Western Examinations Consultants. Duplicating this paper without permission from WEC is illegal. Page 4 of 4.